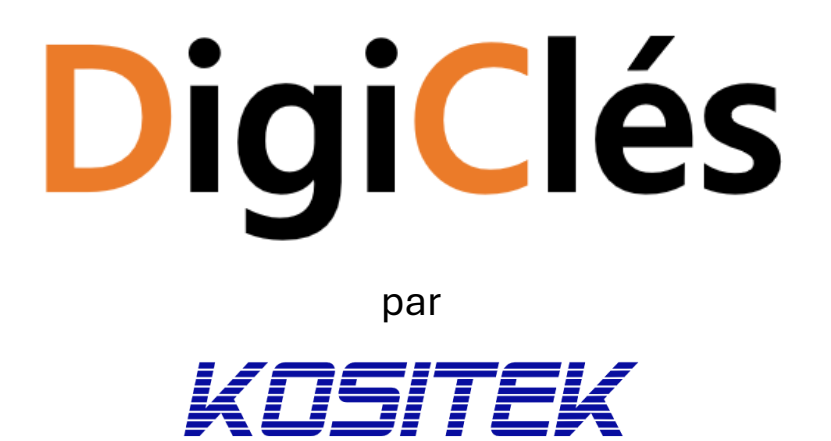

# Gestion de clés digitale

## Notice d'utilisation

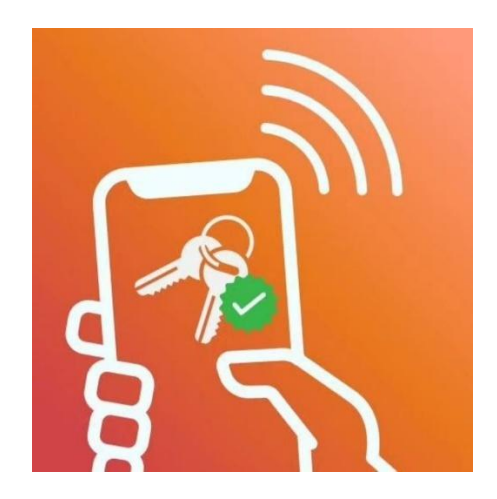

Version 1.0

#### Sommaire

| Se connecter en tant qu'administrateur | 3   |
|----------------------------------------|-----|
| Console administrateur                 | 4   |
| Gestion des utilisateurs               | 5   |
| Gestion des clés                       | 6   |
| Aperçu des trousseaux à clés           | 8   |
| Service                                | .10 |

#### Se connecter en tant qu'administrateur

|                    | JAN AND AND AND AND AND AND AND AND AND A |                          |
|--------------------|-------------------------------------------|--------------------------|
|                    | Bienvenue                                 |                          |
|                    | Connectez-vous pour continuer             |                          |
| E-mail             |                                           |                          |
| E-mail             |                                           |                          |
| Mot de passe       |                                           |                          |
| Mot de passe       | 0                                         |                          |
| Se souvenir de moi | Mot de passe oublié ? Veuillez contact    | ter les administrateurs. |
|                    | Log in                                    |                          |
|                    |                                           |                          |
|                    |                                           |                          |

Les données de connexion de démarrage avec un mot de passe initial valable seulement 1 heure vous seront fournies par KOSITEK. Vous pouvez modifier le mot de passe comme bon vous semble. Nous recommandons des combinaisons aléatoires de lettres en majuscules et minuscules, de chiffres et de caractères spéciaux tels que : ! ? , ; . ( ) Plus le mot de passe est long, plus il est sûr.

### Console administrateur

| R Schlüssel Verwaltung            | ≡                                              |                            |                                     |                                       |                                 |             |                               | A © [→             |
|-----------------------------------|------------------------------------------------|----------------------------|-------------------------------------|---------------------------------------|---------------------------------|-------------|-------------------------------|--------------------|
| Tableau de bord ADMINISTRATION    | <b>Bienvenue</b> ,<br>Le panneau d'administra  | tion de l'application Keyl | leg vous aide à gérer toute         | s les clés, utilisateurs et produits. |                                 |             |                               |                    |
| Porte-clés A Utilisateurs PRODUTS | Clés<br><b>17</b><br>Clés présentes dans le sy | <b>P</b><br>stème          | Utilisateur<br>4<br>Utilisateurs pr | ésents dans le système                | Délivrés<br>1<br>Clés délivrées | ٢           | Actualités<br>O<br>Actualités | D                  |
| G Téléchargements                 | Clés délivrées                                 |                            |                                     |                                       |                                 |             |                               |                    |
| @ Contact                         | Numéro                                         | Rue                        | Nom                                 | Utilisateurs                          | Horodatage                      |             |                               | Durée<br>d'emprunt |
|                                   | 04A9957A171990                                 | Bergstr 7                  | Hauseingang                         | Mario Karus                           | Mon. 17 Mar 2025 14             | 4:37:47 GMT |                               | 8 Stunden          |
|                                   |                                                |                            |                                     | << <                                  | 1 > >>                          |             |                               |                    |
|                                   |                                                |                            |                                     |                                       |                                 |             |                               |                    |
|                                   | Aperçu des clés                                | 🔵 Total                    | 🔵 Délivré 😑 Expiré                  |                                       |                                 |             |                               |                    |
|                                   |                                                |                            |                                     |                                       |                                 |             |                               |                    |

La console administrateur vous informe en un coup d'œil sur :

- le statut de toutes les clés
- la gestion des utilisateurs

#### Il permet :

• La délivrance et le retour des clés sur place via un lecteur NFC USB de bureau (sans utiliser l'application smartphone ou iPhone).

- l'accès aux téléchargements et au formulaire de contact
- le paramétrage administratif (langue)

• la gestion des données personnelles : mon profil, changer le mot de passe et affichage du token logiciel.

### Gestion des utilisateurs

|                    | =                      |           |                    |                 |                       |   | 0         | \$      | [⊣ |
|--------------------|------------------------|-----------|--------------------|-----------------|-----------------------|---|-----------|---------|----|
|                    |                        |           |                    |                 |                       |   |           |         |    |
| 畲 Tableau de bord  |                        |           |                    |                 |                       |   |           |         |    |
| ADMINISTRATION     | + Nouveau              |           |                    |                 |                       |   | ± ۵       | cporter |    |
| "O Clé             |                        |           |                    |                 |                       |   |           |         |    |
| Porte-clés         |                        |           |                    |                 |                       |   |           |         |    |
| A Utilisateurs     | Gérer les utilisateurs |           |                    |                 |                       |   | Q. Suchen |         |    |
| A Clés délivrées   | Numéro de personnel    | Prénom    | Nom de famille     | Rôle            | E-mail                |   |           |         |    |
| SERVICE            | 123                    | Mario     | Karus              | admin           | mk@kositek.de         | 0 |           |         |    |
| Co Téléchargements |                        |           |                    |                 |                       |   |           |         |    |
| @ Contact          | 999                    | Alexander | Loescher           | admin           | a.loescher@kositek.de |   |           |         |    |
|                    | 145689                 | Torsten   | Geselle            | user            | Torsten               |   |           |         |    |
|                    | 54896                  | Markus    | Lehrling           | user            | Markus                | 0 |           |         |    |
|                    |                        |           | Affichage 1 à 4 de | 4 entrées « < 1 | > >> 10 ¥             |   |           |         |    |
|                    |                        |           |                    |                 |                       |   |           |         |    |
|                    |                        |           |                    |                 |                       |   |           |         |    |
|                    |                        |           |                    |                 |                       |   |           |         |    |

Ici les utilisateurs sont créés, modifiés ou supprimés.

La liste des utilisateurs peut être exportée en format EXCEL.

| Numéro de personnel            |     |   |
|--------------------------------|-----|---|
|                                |     |   |
| Rôle                           |     |   |
| Select                         |     | ~ |
| Prénom                         |     |   |
| Nom de famille                 |     |   |
|                                |     |   |
| E-mail / Nom d'utilisateu      | ır  |   |
| Mot de passe                   |     |   |
| Mot de passe                   |     | C |
| Veuillez remplir tous les chan | nps |   |

#### Créer un nouvel utilisateur :

Les données personnelles ne sont pas obligatoires (protection des données).

Pour mettre en place un contrôle, les champs Nom et/ou Prénom doivent être complétés.

La connexion pour l'application se fait grâce aux champs e-mail et mot de passe. Dans le champ e-mail, il est possible, en l'absence d'adresse e-mail personnelle, de saisir d'autres caractères (p. ex. numéro personnel)

Pour la fonctionnalité de contrôle des clés, l'attribution du rôle (Admin ou Reader), une adresse e-mail ainsi qu'un mot de passe sont nécessaires.

### Gestion des clés

| Reference Schlüssel Verwaltung                           | =           |                 |               |                        |            |          | <u>ې</u>   | [→ |
|----------------------------------------------------------|-------------|-----------------|---------------|------------------------|------------|----------|------------|----|
| Tableau de bord  ADMINISTRATION  C Cé                    | + Nouve     | au              |               |                        |            | I        | 1 Exporter |    |
| <ul> <li>Porte-clés</li> <li>IR. Utilisateurs</li> </ul> | Gérer les c | és              |               |                        |            | Q Suchen |            |    |
| PRODUITS                                                 | Numéro      | Lieu            | Rue           | Nom                    | Porte-clés | Délivrés |            |    |
| SERVICE                                                  | 19          | Viersen         | Hauptstr 18   | Schaltschrank          |            | Nein     | 00         | )  |
| @ Contact                                                | 63          | Mönchengladbach | Testplatz 1   | Lagerhalle             | Alexander  | Nein     | 00         | )  |
|                                                          | 15          | Mönchengladbach | Bergerstr. 54 | Mayer                  |            | Nein     | 0          |    |
|                                                          | 8           | Mönchengladbach | Hauptstr 125  | Gartentor / Zapfstelle |            | Nein     | 00         | )  |
|                                                          | 236         | Viersen         | Blatterstr 65 | Hauseingang            |            | Nein     | 00         | )  |
|                                                          | 34          | Mönchengladbach | Bergstr 7     | Hauseingang            |            | Ja       | 00         | )  |
|                                                          | 124         | Mönchengladbach | Postfach 0    | Postfach               | Alexander  | Nein     | 00         | )  |
|                                                          | 55          | Metz            | Rue du Pont 1 | Dupont                 |            | Nein     | 00         | )  |

Ici sont affichées toutes les clés. Celles-ci peuvent être modifiées ou supprimées. L'aperçu des clés peut être exporté en format EXCEL.

| Cles            |       | > |
|-----------------|-------|---|
| ID du jeton NFC |       |   |
|                 |       |   |
| Numéro          |       |   |
|                 |       |   |
|                 |       |   |
| Lieu            |       |   |
|                 |       |   |
| Rue             |       |   |
|                 |       |   |
| Numéro de rue   |       |   |
|                 |       |   |
|                 |       |   |
| Notes           |       |   |
|                 |       |   |
|                 |       |   |
| Nom             |       |   |
|                 |       |   |
| Entropriso      |       |   |
| Entreprise      |       |   |
|                 |       |   |
| Durée d'emprunt |       |   |
|                 | × • • |   |

Créer une nouvelle clé : dans le champ ID, l'association de chaque clé avec le porte-clé NFC est effectuée. Pour cela, le curseur est positionné sur le champ ID, le porte-clé NFC est lu via le lecteur USB et associé à la clé. Dans le champ ID, le numéro unique du porte-clé NFC est affiché. Le numéro du porte-clé NFC n'est pas modifiable. Étant donné qu'il existe des clés qui sont associées à un trousseau de clés, un porte-clé NFC n'est pas nécessaire pour celles-ci. Tous les autres champs sont flexibles et peuvent être remplis selon les souhaits les données des clés avec correspondantes. Toutes les données enregistrées y seront affichées dans « Durée l'application. Le champ d'emprunt » détermine le temps en heures pendant lequel la clé respective est remise. Si aucun retour n'est

effectué dans le délai imparti, une notification est envoyée par e-mail à l'administrateur ou à l'adresse e-mail renseignée. Si aucun délai n'est spécifié, une durée d'emprunt de 999 heures est automatiquement attribuée.

#### Aperçu des trousseaux à clés

| R Schlüssel Verwaltung             | =                             |                                             |            | °( 🕸 (     |
|------------------------------------|-------------------------------|---------------------------------------------|------------|------------|
| Tableau de bord     ADMINISTRATION |                               |                                             |            |            |
| ♀ Clé ♥ Porte-clés ♣ Utilisateurs  | Gérer les porte-clés          |                                             | Q. Suchen. | L Exporter |
| PRODUITS                           | ID du jeton NFC Nom           | Notes                                       | Délivrés   |            |
| G Téléchargements                  | 0435507A171991 Maler Schmitz  |                                             | Nein       | 00         |
| @ Contact                          | 043C862A8D3380 Alexander      |                                             | Nein       | 00         |
|                                    | 0449567A171991 Bauer Müller   |                                             | Nein       |            |
|                                    | 0469667A171990 Stahibau Meyer |                                             | Nein       |            |
|                                    | 048DS47A171990 Familie Schulz | Affichage 1 à 5 de 5 entrées ≪ < 1 → > 10 ✓ | Nein       |            |
|                                    |                               |                                             |            |            |
|                                    |                               | ity arfidex Developments                    |            |            |

Créer un nouveau trousseau de clés

| + Nouveau                     |                                |     | 1 Exporter |
|-------------------------------|--------------------------------|-----|------------|
|                               | Porte-clés                     | ×   |            |
| Gérer les porte-clés          | ID du jeton NFC                | _   | Q Suchen   |
| ID du jeton NFC Nom           |                                |     | Délivrés   |
| 0435507A171991 Maler Schmitz  | Nom                            |     | Nein 🖉 🙆   |
| 043C862A8D3380 Alexander      | Notes                          |     | Nein 🖉 🙆   |
| 0449567A171991 Bauer Müller   | Durée d'emprunt                | h   | Nein 🖉 📵   |
| 0469667A171990 Stahlbau Meyer |                                |     | Nein 🖉 🙆   |
| 048D547A171990 Familie Schulz | × Annuler Contin               | uer | Nein 🖉 🙆   |
|                               | Affichage 1 à 5 de 5 entrées « | < 1 |            |

Dans le champ ID, l'association de la clé USB avec le porte-clé NFC est effectuée. Pour cela, le curseur est placé sur le champ ID, le porte-clé NFC est lu via le lecteur NFC USB et associé au trousseau. Dans le champ ID, le numéro unique du porte-clé NFC est affiché.

Le numéro du porte-clé NFC n'est pas modifiable, contrairement aux autres champs.

Le trousseau est enregistré et à l'étape suivante, des clés individuelles sont associées au trousseau. En cliquant sur le trousseau, une nouvelle fenêtre s'ouvre.

| etour              |                              |     |     |            |
|--------------------|------------------------------|-----|-----|------------|
| Porte-clés: 123456 |                              |     |     |            |
| + Ajouter          |                              |     |     | 🛃 Exporter |
| Gérer les clés     |                              |     |     |            |
| Numéro             | Lieu                         | Rue | Nom |            |
|                    | Affichage 0 à 0 de 0 entrées | « < |     |            |
|                    |                              |     |     |            |

En cliquant sur « Ajouter », l'aperçu de toutes les clés enregistrées dans le système s'ouvre. Celles-ci peuvent maintenant être sélectionnées individuellement et attribuées au trousseau.

|   | Alle Schlüssel                          |                 | Schlüssel im Bund            |   |   |  |
|---|-----------------------------------------|-----------------|------------------------------|---|---|--|
|   | Search by name Q                        |                 | Search by name               | Q |   |  |
| _ | , <sup>⊘</sup> Mayer                    |                 | <i>"</i> <sup>○</sup> Dupont |   | _ |  |
| ~ | Bergerstr. 54                           | - <b>&gt;</b> - | Rue du Pont 1                |   | ~ |  |
| Â | Sartentor / Zapfstelle                  | »               |                              |   | ^ |  |
| ~ | Hauptstr 125                            | <               |                              |   | ~ |  |
| × | , <b>○ Hauseingang</b><br>Blatterstr 65 | «               |                              |   | × |  |
|   |                                         |                 |                              |   |   |  |
|   | Hauptstr 18                             |                 |                              |   |   |  |
|   |                                         |                 |                              |   |   |  |
|   |                                         |                 |                              |   |   |  |
|   |                                         |                 |                              |   |   |  |

Grâce à la confirmation, le trousseau est enregistré et sera ainsi affiché à l'avenir. Des clés peuvent être ajoutées et/ou supprimées du trousseau à tout moment.

#### Service

SERVICE

- ① Téléchargements
- Ontact
   Ontact
   Ontact
   Ontact
   Ontact
   Ontact
   Ontact
   Ontact
   Ontact
   Ontact
   Ontact
   Ontact
   Ontact
   Ontact
   Ontact
   Ontact
   Ontact
   Ontact
   Ontact
   Ontact
   Ontact
   Ontact
   Ontact
   Ontact
   Ontact
   Ontact
   Ontact
   Ontact
   Ontact
   Ontact
   Ontact
   Ontact
   Ontact
   Ontact
   Ontact
   Ontact
   Ontact
   Ontact
   Ontact
   Ontact
   Ontact
   Ontact
   Ontact
   Ontact
   Ontact
   Ontact
   Ontact
   Ontact
   Ontact
   Ontact
   Ontact
   Ontact
   Ontact
   Ontact
   Ontact
   Ontact
   Ontact
   Ontact
   Ontact
   Ontact
   Ontact
   Ontact
   Ontact
   Ontact
   Ontact
   Ontact
   Ontact
   Ontact
   Ontact
   Ontact
   Ontact
   Ontact
   Ontact
   Ontact
   Ontact
   Ontact
   Ontact
   Ontact
   Ontact
   Ontact
   Ontact
   Ontact
   Ontact
   Ontact
   Ontact
   Ontact
   Ontact
   Ontact
   Ontact
   Ontact
   Ontact
   Ontact
   Ontact
   Ontact
   Ontact
   Ontact
   Ontact
   Ontact
   Ontact
   Ontact
   Ontact
   Ontact
   Ontact
   Ontact
   Ontact
   Ontact
   Ontact
   Ontact
   Ontact
   Ontact
   Ontact
   Ontact
   Ontact
   Ontact
   Ontact
   Ontact
   Ontact
   Ontact
   Ontact
   Ontact
   Ontact
   Ontact
   Ontact
   Ontact
   Ontact
   Ontact
   Ontact
   Ontact
   Ontact
   Ontact
   Ontact
   Ontact
   Ontact
   Ontact
   Ontact
   Ontact
   Ontact
   Ontact
   Ontact
   Ontact
   Ontact
   Ontact
   Ontact
   Ontact
   Ontact
   Ontact
   Ontact
   Ontact
   Ontact
   Ontact
   Ontact
   Ontact
   Ontact
   Ontact
   Ontact
   Ontact
   Ontact
   Ontact
   Ontact
   Ontact
   Ontact
   Ontact
   Ontact
   Ontact
   Ontact
   Ontact
   Ontact
   Ontact
   Ontact
   Ontact
   Ontact
   Ontact
   Ontact
   Ontact
   Ontact
   Ontact
   Ontact
   Ontact
   Ontact
   Ontact
   Ontact
   Ontact
   Ontact
   Ontact
   Ontact
   Ont

**<u>Téléchargements</u>**: dans la section Téléchargements, se trouvent l'historique d'utilisation, les conditions d'utilisation ainsi que les protocoles de remise.

Chaque utilisation du logiciel est enregistrée. Lors de l'exportation, un tableau Excel est créé. On peut ensuite rechercher tout événement dans celui-ci.

Les documents créés lors de la remise de la clé au client final sont également stockés ici.

| 奋 Tableau de bord | Paramètres                                        |            |
|-------------------|---------------------------------------------------|------------|
| ADMINISTRATION    | Quels changements voulez-vous faire aujourd'hui ? |            |
| "₽ Clé            |                                                   |            |
| Porte-clés        |                                                   |            |
| 条 Utilisateurs    | Ma licence                                        | Langue     |
| PRODUITS          | La licence est valable jusqu'au 05.05.2030 .      | French X V |
| ▲ Clés délivrées  | C Renouveler la licence                           |            |
| SERVICE           |                                                   |            |
| G Téléchargements |                                                   |            |
| @ Contact         | Version de l'API                                  | 1          |
|                   | 2.0.0 v 1.0.2                                     |            |
|                   |                                                   |            |
|                   |                                                   |            |
|                   | Développé par arfidex Developments.               |            |
|                   |                                                   |            |

**Paramètres :** la durée de la licence ainsi que la version du logiciel sont affichées. La langue peut être configurée.

#### Contact pour les utilisateurs francophones :

contact@digiclés.fr

+33 (0) 3 55 80 68 06